## Stödmaterial

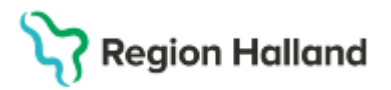

Gäller för: Region Halland

# Manual Cosmic - Varuförsäljning

#### Hitta i dokumentet

Varuförsäljning utan patientkoppling Varuförsäljning med patientkoppling Makulera en försäljning Relaterade dokument Uppdaterat från föregående version

### Syfte

Visa hur man gör en varuförsäljning med och utan patientkoppling.

### Varuförsäljning utan patientkoppling

Öppna Vårdkontakt och efterregistrering. Välj kassaställe. Klicka på Varuförsäljning.

|        |                    |                                | Rensa         | Listor 🔻     | Ľ |
|--------|--------------------|--------------------------------|---------------|--------------|---|
|        |                    |                                | _             |              | 5 |
|        | Ingen aktiv patier | it                             | Var           | uförsäljning |   |
| latera | Remiss:            | Remiss Sökorsak                | Akut          |              | _ |
|        |                    | (Ingen) T                      | Besökstvo:*   |              |   |
|        | Datum:*            | 2024-08-07 🗘 🗰 15:29 💠         | <välj></välj> |              |   |
|        | Kontakttyp:*       | <välj> v</välj>                |               |              |   |
|        | Vårdande enhet:*   | Allmänmedicinsk mottagning 7 v |               |              |   |
|        | Med. Ansv. Enhet:* | Vårdcentral                    |               |              |   |

Välj aktuell vara som finns under Varugrupper.

Lägg till genom att klicka på pilen till höger. Lägg till pris på vara vid behov.

| Vårdkontakt och efterregistrering |              |         |              |            |       | _ C <sup>1</sup> |
|-----------------------------------|--------------|---------|--------------|------------|-------|------------------|
| Ingen aktiv patient               |              |         |              |            |       | Varuförsäljning  |
| Varuregister Varukorg             |              |         |              |            |       |                  |
| 🔺 🕕 Varugrupper                   | Varor        | Fritext | Pris på vara | Varav moms | Antal | Summa            |
| Administration                    | Journalkopia |         | 0,00 kr      | 0,00 kr    | 1     | 0,00 kr          |
| Behandlingsmaterial               |              |         |              |            |       |                  |
| Hjälpmedel                        |              |         |              |            |       |                  |
| Hälsovård                         |              |         |              |            |       |                  |
| 🕨 👕 Intyg moms 25%                |              |         |              |            |       |                  |
| Intyg utan moms                   |              |         |              |            |       |                  |
| Myndighetsärende                  |              |         |              |            |       |                  |
| Provtagning                       |              |         |              |            |       |                  |
| Sent om- avbokat/uteblivet besök  |              |         |              |            |       |                  |
| Training moms 25%                 |              |         |              |            |       |                  |
| Traningematerial mome 25%         |              |         |              |            |       |                  |

Välj Betalningssätt och spara.

För att komma tillbaka till ursprungsfönstret klicka en gång till på Varuförsäljning. Det går inte att välja faktura om det inte finns en patientkoppling. Välj kontant alternativt betalkort.

### Varuförsäljning med patientkoppling

Sök fram aktuell patient i och välj det bokade besöket. Patientens bokning aktiveras i fönstret till höger. Välj vara genom att klicka på "Ändra" vid rubriken Varor.

Cosmic manual: Manual Cosmic - Varuförsäljning RH-17246 Huvudförfattare: Dahlberg Camilla ADH HFS

## Stödmaterial

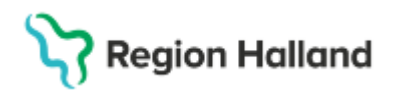

Gäller för: Region Halland

| 🖌 🗹 Betalregistre | ring                        |             |         |  |  |
|-------------------|-----------------------------|-------------|---------|--|--|
| Patientavgift:*   | Sjukvårdande behandling 🔹 🔻 |             |         |  |  |
| Avg. Reducering:  | (Ingen)                     | ▼ Frikort   | 0,00 kr |  |  |
| Varor:            |                             | Ändra       | 0,00 kr |  |  |
| Betalningssätt:*  | <välj></välj>               | Att betala: | 0,00 kr |  |  |
| Besökskostnad*:   | Fiktiv besökskostnad        | Ŧ           |         |  |  |

Välj aktuell vara som finns under Varugrupper. Lägg till genom att klicka på pilen till höger.

| Ingen aktiv patient       |            |            |         |              |            |   |      |  |
|---------------------------|------------|------------|---------|--------------|------------|---|------|--|
| aruregister Varukorg      |            |            |         |              |            |   |      |  |
| 🔺 🚚 Varugropper           |            | Varor      | Fritext | Pris på vara | Varav moms | A | ntal |  |
| 🔺 🔚 Hjälpmedel egenavgift |            | Hörapparat |         | 350,00 kr    | 0,00 kr    | 1 |      |  |
| Hörapparat                |            |            |         |              |            |   |      |  |
| 🖉 Isdubbar                |            |            |         |              |            |   |      |  |
| 2 Pincett                 |            |            |         |              |            |   |      |  |
| Plåster                   |            |            |         |              |            |   |      |  |
| Rollator                  |            |            |         |              |            |   |      |  |
|                           |            |            |         |              |            |   |      |  |
|                           |            |            |         |              |            |   |      |  |
|                           |            |            |         |              |            |   |      |  |
|                           |            |            |         |              |            |   |      |  |
|                           |            |            |         |              |            |   |      |  |
|                           |            |            |         |              |            |   |      |  |
|                           |            |            |         |              |            |   |      |  |
|                           |            |            |         |              |            |   |      |  |
|                           |            |            |         |              |            |   |      |  |
|                           |            |            |         |              |            |   |      |  |
|                           | ~          |            |         |              |            |   |      |  |
| L                         |            |            |         |              |            |   |      |  |
|                           | $\diamond$ |            |         |              |            |   |      |  |

Välj Betalningssätt och spara.

### Makulera en försäljning

Vill du makulera en varuförsäljning välj Varuförsäljningsöversikt under Meny.

Högerklicka på aktuell vara, välj ångra varuköp. (Du behöver vara inloggad i en kassa för att kunna makulera en vara)

| 🗘 Varuförsäljningsöversikt           |                  |              |         |         |         |                                |                     |        |  |  |
|--------------------------------------|------------------|--------------|---------|---------|---------|--------------------------------|---------------------|--------|--|--|
| Från: 2025-03-06<br>Till: 2025-03-06 | * ##             |              |         |         |         | /årdande enhe<br>Kvinnohälsovå | it:<br>rden Varberg | ¥      |  |  |
| Kvittonummer                         | Datum            | Vara         | Fritext | Moms    | Belopp  | Antal                          | Summa               | Anvä   |  |  |
| 612                                  | 2025-03-06 15:47 | Journalkopia |         | 0,00 kr | 0,00 kr | 1                              | 0,00 kr             | ari209 |  |  |

Skriv in orsaken till makuleringen.

OBS! Om det är flera varor på samma kvitto kommer alla varor att makuleras.

### **Relaterade dokument**

Cosmic - Kassaregistrering

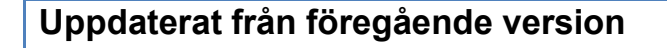

Ny manual

L